## ¿Cómo agregar un tercero?

help.fracttal.com/hc/es-es/articles/25073655489677--Cómo-agregar-un-tercero

Existen dos formas de agregar terceros a la plataforma, la primera opción es hacerlo de manera manual (uno a uno) desde la opción de agregar y la segunda opción es hacerlo de forma masiva por medio de importaciones utilizando archivos de Excel. (Para agregar un tercero masivamente ver apartado de importaciones)

## Desde la plataforma:

Para agregar un tercero a la plataforma, solo se debe hacer clic en el símbolo de agregar que se encuentra en la parte inferior derecha de la plataforma.

| Terceros            |                                     | Q Bu             |                      | Versión anterior 🕤 🗯 🛪 | <b>7 =   (-</b> ) ~ |
|---------------------|-------------------------------------|------------------|----------------------|------------------------|---------------------|
|                     |                                     |                  |                      | (                      | 5 = % :             |
| Habilitado          | Nombre                              | Código           | Email                | Página Web             | Dirección           |
| Si                  | ABC Aire condicionado               | ABC - Aire - 001 |                      |                        |                     |
| Si                  | ACEITES Y LUBRICANTES DEL CENTRO    | N° fiscal        | ventas@lub.com       | www.aceites.com        | CARACAS #17 SUR     |
| Si                  | AFP INTEGRA                         | 18932243-1       |                      |                        |                     |
| Si                  | AGENCIA TOYOTA PUERTO VALLARTA      | 12873424-0       |                      |                        |                     |
| 🗋 Si                | AIRES ACONDICIONADOS DE MEXICO S.A. | 8127827932-1     |                      |                        |                     |
| C) Si               | AIRES & AIRES                       | 829392040-1      |                      |                        |                     |
| □ No                | AIRES & AIRES MEX                   | 182789312-0      |                      |                        |                     |
| Si                  | AIRES & AIRES PERU                  | 81723891-K       |                      |                        |                     |
| Si                  | AIR JBM COMPRESORES                 | 990889-98        |                      |                        |                     |
| Si                  | AJX Capital                         | 900-XAU          |                      |                        |                     |
| Si                  | ALEXANDER PEREZ FONNEGRA            | ACT.LOC-0042101  | LOFABRICAMOS@GMAIL.C | WWW.LOFABRICAMOS.COM   | CL 33#54-23         |
| ) Si                | ALUMINIOS MEXICO S.A.               | 1726478234       |                      |                        |                     |
| ) Si                | ANIXTER                             | 82237893-0       |                      |                        |                     |
| Mostrando 50 de 194 | Annime 646                          | 057400           |                      |                        | +                   |

Luego se abrirá una nueva ventana perteneciente a la pestaña general, en donde se debe completar la información correspondiente al tercero que se desea agregar al sistema.

| Terceros                                                            |                                |                  | Versión anterior 🕤                                 | 🖮 🛪 🔳 🍊 -                  |
|---------------------------------------------------------------------|--------------------------------|------------------|----------------------------------------------------|----------------------------|
| ←•                                                                  |                                |                  |                                                    | 🐻 Guardar                  |
| Habilitado                                                          | Nombre                         |                  |                                                    | ]                          |
| Datos requeridos                                                    |                                |                  | Codigo                                             |                            |
| Coolgo no puede estar en blanco     Nombre no puede estar en blanco | Proveedor de servicios 🧹       | Fabricante       | Proveedor                                          | Cliente                    |
| Detailes                                                            |                                | Clasificación 1  | Clasificación 2                                    |                            |
| G General                                                           | Página Web                     |                  | ~                                                  | ~                          |
| Formulario Personalizado                                            |                                | Busca en el mapa | ٩                                                  | []                         |
| 💭 Sucursales                                                        | Direction                      |                  |                                                    |                            |
| Contactos                                                           | Ciudad                         |                  |                                                    |                            |
| Servicios                                                           |                                |                  | <b>Q</b>                                           |                            |
| S Historiales                                                       | Departamento / Estado / Región | <b>A</b>         | Fracttal   Software de<br>mantenimiento   IoT   Al |                            |
| 🥢 Adjuntos                                                          | País                           | +                |                                                    |                            |
| 🚍 Gestión Documental                                                |                                |                  |                                                    |                            |
|                                                                     | Código Área                    | Google           | Net Mapa Satélite                                  | ográficos ©2024 2 m Termos |
|                                                                     | Latitud                        |                  | Longitud                                           |                            |
|                                                                     | -33,4263375                    |                  | -70,6121675                                        |                            |

Donde, los datos requeridos son los siguientes:

- Nombres: Nombre del tercero.
- Códigos: Identificador fiscal o cédula del tercero.
- **Tipo:** En Fracttal existen cuatro tipos de terceros (Proveedor de servicios, Fabricante, Proveedor, Cliente), en donde se permite que un tercero pueda abarcar más de una opción.
- Página Web: Sitio web del tercero.
- Clasificación 1 y 2: Corresponden a campos libres que deja la plataforma para que se completen según sea requerido.
- Ciudad, Dirección, Departamento / Estado / Región, País, Código Área: Información correspondiente a la ubicación del tercero.
- Latitud, longitud: Estos campos se agregan automáticamente al "Buscar en el mapa" la dirección a la que pertenece el tercero.
- Email: Correo electrónico del recurso humano
- Fax, Teléfono SMS: Números de teléfonos del tercero.
- Condiciones: Catalogo de condiciones.

- Visible para todos: Permite dar la visualización de dicho tercero a los usuarios, sin importar la localización de la cuenta de acceso a la plataforma.
- Limitar Acceso a Esta Localización: Corresponde a la localización en donde se encuentra ubicado el tercero dentro del sistema, teniendo en consideración la jerarquía que esto representa para la visualización de dicho perfil respecto a otros usuarios.

Luego de completar la información correspondiente a la pestaña General, simplemente hay que hacer clic en el botón de guardar que se encuentra en la parte superior derecha de la ventana, para que quede registro del tercero en el sistema.

| Terceros                                                 |                                 |                  | Versión anterior 🕤                                 | 🖮 🛪 🔳 🆓 ~                  |
|----------------------------------------------------------|---------------------------------|------------------|----------------------------------------------------|----------------------------|
| ←•                                                       |                                 |                  |                                                    | <b>Guardar</b>             |
| Habilitado 🗨                                             | Nombre<br>ABC Aire condicionado |                  | Código<br>ABC - Aire -                             | 001                        |
| Información     Tiene cambios pendientes por guardar!    | Tipo: Proveedor de servicios 🥑  | Fabricante       | Proveedor                                          | Cliente                    |
| Detalles                                                 | Página Web                      | Clasificación 1  | <ul> <li>Clasificación 2</li> <li></li></ul>       | ~                          |
| Formulario Personalizado                                 | Dirección                       | Busca en el mapa | ٩                                                  | ::                         |
| Contactos                                                | Ciudad                          |                  |                                                    |                            |
| ) Historiales                                            | Departamento / Estado / Región  |                  | Fracttal   Software de<br>mantenimiento   IoT   Al |                            |
| <ul> <li>Adjuntos</li> <li>Gestión Documental</li> </ul> | País<br>Chile                   | <b>±</b>         |                                                    |                            |
|                                                          | Código Área                     | Coogle           | Net Mapa Satélite                                  | ográficos ©2024 2 m Termos |
|                                                          | Latitud<br>-33,4263375          |                  | - Longitud                                         |                            |

Luego de realizar cualquier tipo de edición hay que asegurarse de guardar los cambios para que los mismos surjan efecto. Una vez guarde la información se te habilitará una serie de opciones en la parte lateral izquierda:

**Formulario personalizado:** Aquí puedes crear diferentes tipos de formularios útiles para caracterizar al personal, ya sean de terceros o de recursos humanos.

**Sucursales:** Agrega las diversas geolocalizaciones del tercero, junto con correos electrónicos y números de teléfono.

Contactos: Permite agregar los responsables de las actividades o del tercero.

**Servicios:** Permite agregar nombres de servicios, establecer precios y unidades de servicio, y especificar tipos de pago disponibles.

**Historiales:** Aquí se muestran las diferentes asignaciones realizadas con el tercero. Por ejemplo, si el tercero ha sido asignado a una orden de trabajo, esta información se reflejará aquí.

**Adjuntos:** Permite adjuntar archivos, enlaces o notas que aporten valor al registro que estamos realizando.

**Gestión Documental**: Permite relacionar documentos relacionados con el servicio que están sujetos a fechas, como garantías.

**Nota:** Los campos auxiliares tienen un limite de 50 caracteres. Exceder este límite puede afectar la importación de datos, causando errores o corte de la información.